## **Procedure for the recharging of the CIANO Cards**

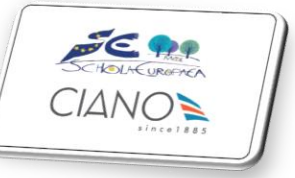

| Website:<br>ciano.addoons.it<br>Click on "recharge"                                                   |                                                        |
|----------------------------------------------------------------------------------------------------|--------------------------------------------------------|
| Select the amount you wish to<br>recharge and the name of the<br>cardholder<br>then click Add to Cart | Curca<br>Product / Card Recharge<br>Card Recharge Card |

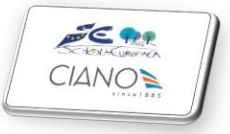

| Review Order              |          | Addre  | 55                 | Confirm Order |            |
|---------------------------|----------|--------|--------------------|---------------|------------|
| Product                   | Quantity | Price  | Child              | Order Total   |            |
| CIANOIA Card Recharge (5) | - 1 +    | 5.00 € | SILVIA CIANO       |               |            |
|                           |          |        |                    | Subtotal:     | 5.00       |
| Continue Shopping         |          |        | Process Checkout > | Taxes:        | 0.00       |
|                           |          |        |                    | Total:        | 5.00       |
|                           |          |        |                    | 1 have        | a promo co |
|                           |          |        |                    |               | 12-11-2    |

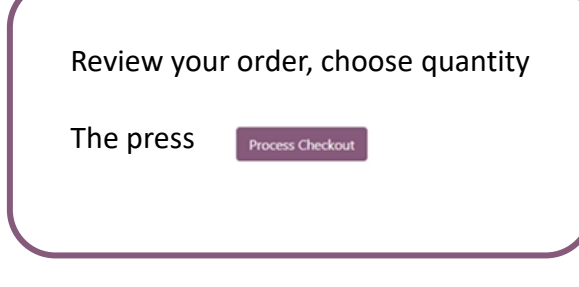

|                       | CIANON                       |                          | Home Recharge Contact us Ca | nteen Menus Pric         | te list 🏾 🧮 My Cart 🚺 US | er name 🔻        |
|-----------------------|------------------------------|--------------------------|-----------------------------|--------------------------|--------------------------|------------------|
|                       |                              | <b>⊘</b><br>Review Order | Address                     |                          | Confirm Order            |                  |
|                       | Billing:                     | Billing Address          | Ø Edit                      | Product                  | Quar                     | ntity Price      |
| Choose payment method | Pay wit                      | h                        |                             | CIANOR.<br>Recharge Card | Card Recharge (5) 1.0    | 5.00 €           |
| Then click Pay Now >  | Paypal                       |                          | VISA                        |                          | Subtotal:<br>Taxes:      | 5.00 €<br>0.00 € |
|                       | <ul> <li>Stripe -</li> </ul> | Bancontact               | VISA 😝 📰                    |                          | Total:                   | 5.00 €           |
|                       | < Return to                  | Cart                     | Pay Now 🕽                   |                          | I have a p               | :omo code        |

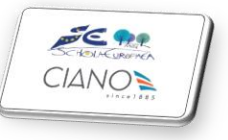

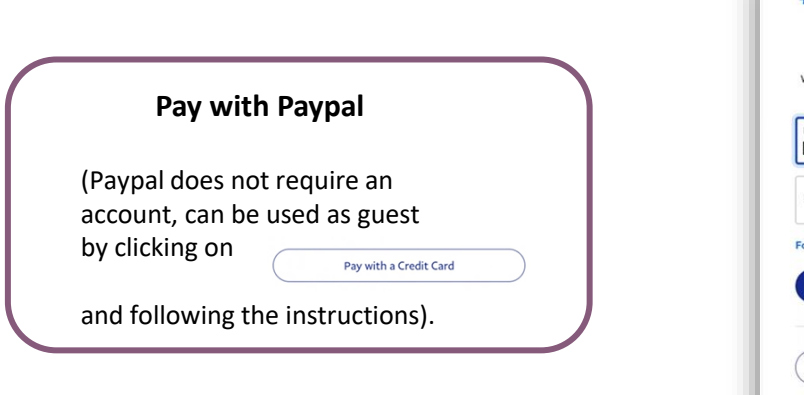

| P                   | Ä                                                                        | 5,00 EU         |
|---------------------|--------------------------------------------------------------------------|-----------------|
|                     | Pay with PayPal                                                          |                 |
| With a Pay<br>shipp | Pal account, you're eligible for fre<br>ing, Purchase Protection, and mo | e returr<br>re. |
| Email or me         | obile number                                                             |                 |
| Password            | 9                                                                        |                 |
| Forgot pass         | word?                                                                    |                 |
|                     | Log In                                                                   |                 |
|                     | or                                                                       |                 |
|                     |                                                                          |                 |
|                     | Pay with a Credit Card                                                   | _               |
| Cancel a            | Pay with a Credit Card<br>nd return to Ciano Trading & Services          | Spa             |

Pay with Stripe – Bancontact

Choose your payment method and finalise the payment

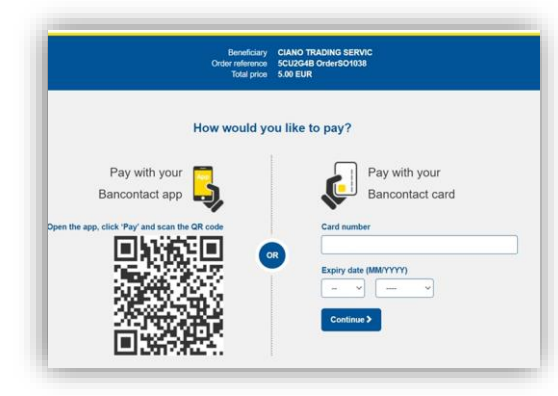

By clicking on My Account under the user name you can check the recharges done thus far.

Under the tag "children" it is possible to verify the residual credit of the card, the usage of the card at the canteen and the past recharges of the card

It is also possible to add a child to the same account with a different card number by clicking Add Child and following the instructions on screen

Under Canteen Menus it is possible to see the menu of the month

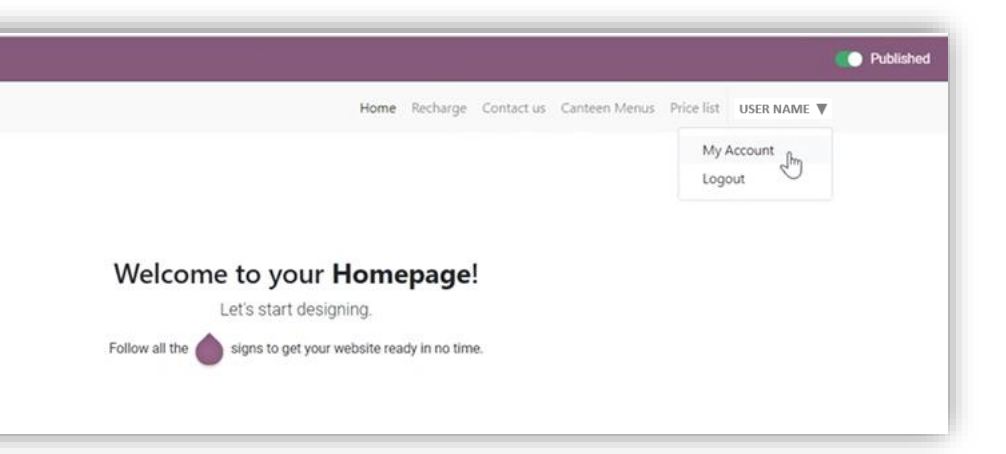

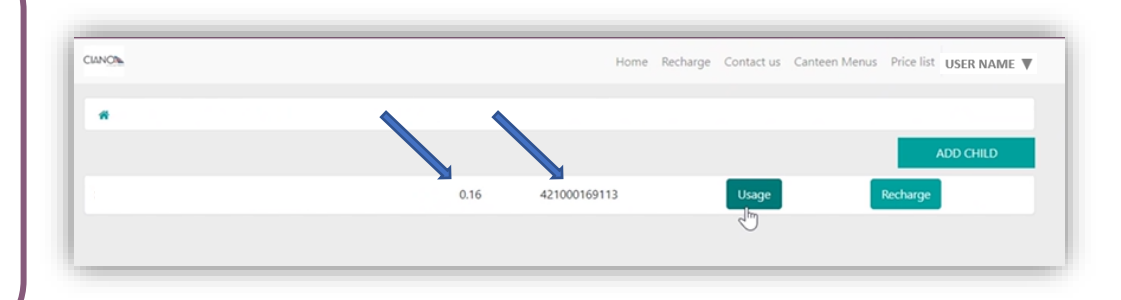

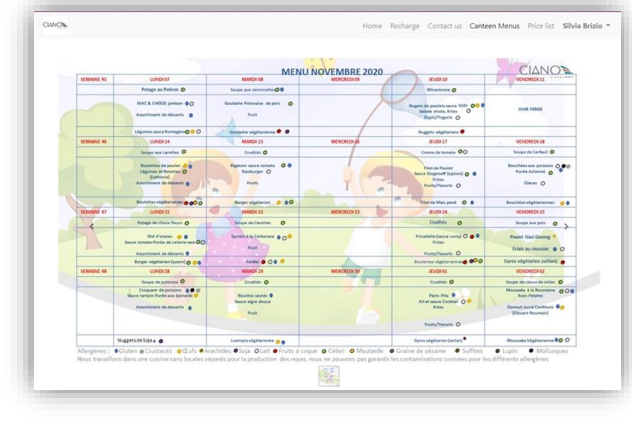

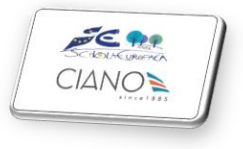

Enquiries at: invoicing@cianointernational.com

(please indicate the card coordinates in your message)